## KINDERGARTEN ASSESSMENT STATUS REPORTS

The Kindergarten "Assessment Status Report" can be run at any time from the Assessments screen by clicking on the <u>Assessment Status Report</u> link when the **By Student/Progress Report** radio button is on under the Kindergarten Assessments section.

| tdsb                                                                                 | Elementary Summer School<br>Assessment |       | Welcome!   Logo<br>/<br>School Year: 2017-201 |            |  |  |
|--------------------------------------------------------------------------------------|----------------------------------------|-------|-----------------------------------------------|------------|--|--|
| Assessments                                                                          | Reports                                | Admin |                                               |            |  |  |
| Assessments                                                                          |                                        |       | Assessment Status Report                      |            |  |  |
| Grades 01-08 Assessments                                                             |                                        |       | Kindergarten As                               | ssessments |  |  |
| O Entry Level By Student O Exit Level By Program                                     |                                        |       | By Student/Progress Report                    |            |  |  |
| $\bigcirc$ Entry Level By Program $\bigcirc$ Exit Level By Student / Progress Report |                                        |       |                                               |            |  |  |

This report is also available in the "Reports" tab by clicking on the <u>Current Assessment Status Report</u> link when the *Kindergarten Only* checkbox is checked.

| tdsb             | Eleme<br>Assess | ntary Summer School<br>sment                      | Welcome!   Logout V School Year: 2017-2018 V |
|------------------|-----------------|---------------------------------------------------|----------------------------------------------|
| Assessments      | Reports         | Admin                                             |                                              |
| Assessmen        | t Reports       |                                                   | Current Assessment Status Report             |
| Selection Criter | ia: Class 🗸     | $\odot$ Active $\bigcirc$ All $\bigcirc$ Inactive | ✓ Kindergarten Only                          |

For teachers, the report will provide an overview of the status of all their classes in the school currently selected whether they are the default teacher or the support teacher. For Principals, Vice Principals, Site Leads, and Central Admin staff, the report will provide an overview of the status of all the "**Teacher/Classes**" in the school currently selected. For classes with multiple teachers assigned, the Teacher/Class will be listed only once under the default teacher's name.

| tdsb                                                                                                    | Eleme<br>Assess | Elementary Summer School<br>Assessment |                               |                                                     |                                                          | Welcome!                                                                           | Logout                                                      |
|----------------------------------------------------------------------------------------------------|-----------------|----------------------------------------|-------------------------------|-----------------------------------------------------|----------------------------------------------------------|------------------------------------------------------------------------------------|-------------------------------------------------------------|
| Assessments                                                                                                  | Reports         | Admin                                  |                               |                                                     |                                                          |                                                                                    |                                                             |
| Kindergarten Class Assessment Status Report Kindergarten Student Assessment Status as at: Jul 09, 2018@04:29 |                 |                                        |                               |                                                     |                                                          |                                                                                    |                                                             |
| Teacher/Class                                                                                                |                 |                                        | Total<br>Students in<br>Class | Belonging and<br>Contibuting<br>Comments<br>Missing | Self-Regulation<br>and Well-Being<br>Comments<br>Missing | Demonstrating<br>Literacy and<br>Mathematics<br>Behaviours<br>Commments<br>Missing | Problem<br>Solving and<br>Innovating<br>Comments<br>Missing |
| - LTN                                                                                                    | MSK-01          |                                        | 16                            | 16                                                  | 16                                                       | 16                                                                                 | 16                                                          |
| ! <u>- LTN</u>                                                                                               | LTNMJK-01       |                                        | 22                            | 22                                                  | 22                                                       | 22                                                                                 | 22                                                          |
|                                                                                                    | - LTNMJS-01     |                                        | 20                            | 20                                                  | 20                                                       | 20                                                                                 | 20                                                          |
| <u>LT</u>                                                                                                    | NMS1-01         |                                        | 16                            | 16                                                  | 16                                                       | 16                                                                                 | 16                                                          |
| Total:                                                                                                    |                 |                                        | 74                            | 74                                                  | 74                                                       | 74                                                                                 | 74                                                          |
| Back to Assessments Back to Reports                                                                          |                 |                                        |                               |                                                     |                                                          |                                                                                    |                                                             |

"Total Students in Class" - the total students enrolled in each class (note that this count will include active as well as inactive students).

**"Belonging and Contributing Comments Missing"** – counts those students in the class selected who have not yet received a non-blank teacher comment in the Belonging and Contributing text box on the Progress Report.

**"Self-Regulation and Well-Being Comments Missing"** – counts those students in the class selected who have not yet received a non-blank teacher comment in the Self-Regulation and Well-Being text box on the Progress Report.

**"Demonstrating Literacy and Mathematics Behaviours Comments Missing"** – counts those students in the class selected who have not yet received a non-blank teacher comment in the Demonstrating Literacy and Mathematics Behaviours text box on the Progress Report.

**"Problem Solving and Innovating Comments Missing"** – counts those students in the class selected who have not yet received a non-blank teacher comment in the Problem Solving and Innovating text box on the Progress Report.

To exit the report, click on the "Back to Assessments" button to return to the Assessments screen or click on "Back to Reports" to return to the Reports screen.

NOTE: If there are any students in grades 01-08 in the class selected, they will not be included in any of the above totals.

In order to focus in on the students that still require kindergarten assessments, click on the "**Teacher/Class**" in the "**Kindergarten Class Assessment Status**" report that you want more information on. This will take you to the "**Kindergarten Student Assessment Status Report**" where all students in the class selected will be listed together with their status in each of the "four frames" (a check mark indicates all 4 frames have a non-blank teacher comments while an "**X**" indicates that one or more of the text boxes for the four frames are unfinished (i.e. blank)).

|                                                                                | nentary Summe                                     | r School                                               | Welcome!                                                                    | Logo                                                 |
|--------------------------------------------------------------------------------|---------------------------------------------------|--------------------------------------------------------|-----------------------------------------------------------------------------|------------------------------------------------------|
| ASSE                                                                           | ssment                                            |                                                        |                                                                             | School Year: 2017-201                                |
| Assessments Reports                                                            | Admin                                             |                                                        |                                                                             |                                                      |
| Kindergarten Stude                                                             | ent Assessment                                    | t Status Report                                        |                                                                             |                                                      |
| Class: - LTN<br>Kindergarten Student Assessmer<br>✔ - Finished, ¥ - Unfinished | <b>MSK-01</b><br>nt Status as at: Jul 09, 20      | 18@04:38                                               |                                                                             |                                                      |
| Huynh, Albert - LTNMSK-01                                                      | Belonging and<br>Contributing Comments<br>Missing | Self-Regulatoin and Well-<br>Being Comments<br>Missing | Demonstrating Literacy<br>and Mathematics<br>Behaviours Comments<br>Missing | Problem Solving and<br>Innovating Commets<br>Missing |
|                                                                                | ×                                                 | ×                                                      | ×                                                                           | ×                                                    |
|                                                                                | ×                                                 | ×                                                      | ×                                                                           | ×                                                    |
|                                                                                | ×                                                 | ×                                                      | ×                                                                           | ×                                                    |
|                                                                                | ×                                                 | ×                                                      | ×                                                                           | ×                                                    |
|                                                                                | ×                                                 | ×                                                      | ×                                                                           | ×                                                    |
|                                                                                | ×                                                 | ×                                                      | ×                                                                           | ×                                                    |
|                                                                                | ×                                                 | ×                                                      | ×                                                                           | ×                                                    |
|                                                                                | ×                                                 | ×                                                      | ×                                                                           | ×                                                    |
|                                                                                | ×                                                 | ×                                                      | ×                                                                           | ×                                                    |
|                                                                                | ×                                                 | ×                                                      | ×                                                                           | ×                                                    |
|                                                                                | ×                                                 | ×                                                      | ×                                                                           | ×                                                    |
|                                                                                | ×                                                 | ×                                                      | ×                                                                           | ×                                                    |
|                                                                                | ×                                                 | ×                                                      | ×                                                                           | ×                                                    |
|                                                                                | ×                                                 | ×                                                      | ×                                                                           | ×                                                    |
|                                                                                | ×                                                 | ×                                                      | ×                                                                           | ×                                                    |
|                                                                                | ×                                                 | ×                                                      | ×                                                                           | ×                                                    |
| Total Students: 16 Unfinished:                                                 | 16                                                | 16                                                     | 16                                                                          | 16                                                   |
|                                                                                |                                                   | Back to Class                                          | Status Back to Assessm                                                      | nents Back to Reports                                |

To exit the report, click on the "Back to Class Status" button to return to the "Kindergarten Student Assessment Status Report" or click on the "Back to Assessments" button to go to the Assessments screen or click on the "Back to Reports" button to go to the Reports screen.